# RUB

## **CAMPUSOFFICE SHORTGUIDE** MODULE ABSCHLIESSEN

Titel

### Hinweise

das Plus.

Beim Abschluss eines Moduls werden einzelne Leistungen (in der Regel Veranstaltungsleistungsnachweise) zu einem Modul zusammengefasst. Dabei werden die Modulnote sowie die Kreditpunkte, die Sie für das Modul erhalten, nach einer Berechnungsvorschrift berechnet und es wird ein Modulleistungsnachweis generiert.

- Bevor eine Modulnote berechnet werden kann, müssen erst alle für das Modul erforderlichen Leistungsnachweise erbracht und in Campus eingetragen worden sein.
- Der Modulbeauftragte muss die Berechnungsvorschrift des Moduls freigegeben haben, damit die Berechnung funktioniert. Ansonsten besteht die Möglichkeit, das Modul manuell nachzuerfassen und Veranstaltungen zuzuordnen.

| Schritt 1                                                                                                    | Teststudent, 108005102022                                                                   |                                                                                                    |                                                                                                    |          |               |         |          |  |  |
|----------------------------------------------------------------------------------------------------|---------------------------------------------------------------------------------------------|----------------------------------------------------------------------------------------------------|----------------------------------------------------------------------------------------------------|----------|---------------|---------|----------|--|--|
| Klicken Sie im Hauptmenü<br>von CampusOffice unter<br>der Rubrik "Meine Leis-<br>tungsnachweise" auf den<br>Link <u>ansehen / bearbeiten</u> .                                                                      | SS 2014 💌                                                                                   | VORLESUNGSVERZEICHNIS                                                                                                    |                                                                                                    |          |               |         |          |  |  |
|                                                                                                    | (i) Sitzungsende in 19:46<br>Informieren und Anmelden                                       |                                                                                                    | SS 201                                                                                                    | 4        |               |         |          |  |  |
|                                                                                                    | Vorlesungsverzeichnis                                                                       |                                                                                                    | Vorlesungsverzeichnis nach Studiengängen                                                                                                   |          |               |         |          |  |  |
|                                                                                                    | ► Suche                                                                                     |                                                                                                    | Hier finden Sie das Studienangebot der Ruhr-Universität -<br>strukturiert nach Studiengängen                                               |          |               |         |          |  |  |
|                                                                                                    | Meine Anmeldungen                                                                           |                                                                                                    |                                                                                                    |          |               |         |          |  |  |
|                                                                                                    | zu Veranstaltungen / Modulen                                                                |                                                                                                    | Vorlesungsverzeichnis nach Fakultäten                                                                                                    |          |               |         |          |  |  |
|                                                                                                    | ▶ zu Prüfungen                                                                              |                                                                                                    | Das Vorlesungsverzeichnis der Ruhr-Universität in klassischer<br>Weise - sortiert nach dem Lehrangebot der Fakultäten und<br>Einrichtungen |          |               |         |          |  |  |
|                                                                                                    | Mein Stundenplan                                                                            |                                                                                                    |                                                                                                    |          |               |         |          |  |  |
|                                                                                                    | ▶ ansehen / bearbeiten                                                                      |                                                                                                    | Spezielle Vorlesungsverzeichnisse                                                                                                    |          |               |         |          |  |  |
|                                                                                                    | Meine Leistungsnachweise                                                                    | Spezielle Vorlesungsverzeichnisse, wie beispielsweise für<br>"International Students", "Einblicke", etc. der Ruhr-Universität |                                                                                                    |          |               |         |          |  |  |
|                                                                                                    | ▶ ansehen / bearbeiten                                                                      |                                                                                                    |                                                                                                    |          |               | Su      | <u></u>  |  |  |
| Schritt 2                                                                                                    | Veranstaltungsspezifische Leistungsnachweise <b>- keinem Modul zugeordnet</b>               |                                                                                                    |                                                                                                    |          |               |         |          |  |  |
| Klicken Sie in der Rubrik<br>"Veranstaltungsspezifi-<br>sche Leistungsnachweise<br>- keinem Modul zugeord-<br>net" vor dem Veranstal-<br>tungsleistungsnachweis,<br>den Sie für das Modul<br>verwenden möchten, auf | • Titel                                                                                     | СР                                                                                                    | Note                                                                                                    | Semester | Prüfungsdatum | Status  | Aktionen |  |  |
|                                                                                                    | + Veranstaltung <u>Vorlesung 1</u><br>(WS 12/13, 900001, Vorlesung) DozentInnen: Testdozent |                                                                                                    |                                                                                                    |          |               |         |          |  |  |
|                                                                                                    | Vranstaltung <u>Seminar 2</u> (SS 2012, 900004, Seminar) DozentInnen: Testdozent            |                                                                                                    |                                                                                                    |          |               |         |          |  |  |
|                                                                                                    |                                                                                             |                                                                                                    |                                                                                                    |          |               | 🗋 🗈 🕃 🕼 |          |  |  |

CP

Note

Semester

Prüfungsdatum

Aktionen

Status

### Schritt 3

| Klicken Sie in der Spalte  |
|----------------------------|
| "Aktionen" auf den Link    |
| <u>Modul abschließen</u> . |

### **Hinweis**

Wurden in einer Veranstaltung mehrere Leistungen erbracht, klicken Sie hinter einer beliebigen Leistung der Veranstaltung auf Modul abschließen.

### Schritt 4

Sie haben zwei Möglichkeiten:

- a. CampusOffice listet alle Module auf, zu denen die Veranstaltung gehört. Markieren Sie das Modul, für das Sie den Veranstaltungsleistungsnachweis verwenden möchten, klicken Sie auf den Button "Weiter" und fahren Sie mit dem Kapitel "Modulnote berechnen" fort.
- b. Wenn kein passendes Modul im System hinterlegt ist oder für Sie keines der angezeigten Module in Frage kommt, klicken Sie auf den Link <u>Leistungsnachweis für</u> <u>ein Modul nacherfassen</u>. Fahren Sie anschließend mit dem Kapitel "Modul nacherfassen" fort.

| Veranstaltungsspezifische Leistungsnachweise - keinem Modul zugeordnet |                                                                                           |        |              |          |               |   |     |          |   |                             |
|------------------------------------------------------------------------|-------------------------------------------------------------------------------------------|--------|--------------|----------|---------------|---|-----|----------|---|-----------------------------|
| +                                                                      | Titel                                                                                     | СР     | Note         | Semester | Prüfungsdatum |   | Sta | tus<br>e |   | Aktionen                    |
| -                                                                      | Veranstaltung <u>Vorlesung 1</u><br>(WS 12/13, 900001, Vorlesung)                         | ) Doze | entInnen: Te | stdozent |               |   |     |          |   |                             |
|                                                                        | <u>Hausarbeit</u>                                                                         | 3      | 1,7 📀        | SS 2013  | 20.01.2013    | 0 | 0   | 0        | 8 | <u>Modul</u><br>abschließen |
| +                                                                      | Veranstaltung <u>Seminar 2</u><br>(SS 2012, 900002, Seminar) DozentInnen: Testdozent      |        |              |          |               |   |     |          |   |                             |
| +                                                                      | Veranstaltung <u>Grundkurs A</u><br>(WS 12/13, 900003, Grundkurs) DozentInnen: Testdozent |        |              |          |               |   |     |          |   |                             |
|                                                                        |                                                                                           |        |              |          |               |   |     |          |   |                             |

### MODUL ABSCHLIEßEN

Der reguläre Weg, Noten aus Veranstaltungen zu verwenden, ist das Berechnen einer Modulnote. Hierbei wird automatisch ein Modulleistungsnachweis mit verknüpften Veranstaltungsleistungsnachweisen erzeugt. Voraussetzung hierfür ist, dass eine Berechnungsvorschrift vom Modulbeauftragten hinterlegt wurde.

Alternativ kann ein Modulleistungsnachweis händisch erzeugt ("nacherfasst") und mit Veranstaltungsleistungsnachweisen verknüpft werden.

Bitte wählen Sie aus den vorhandenen Modulen das gewünschte aus:

| a <u>Modul</u>                                        | Nacherfasst                                  | Modul-Typ, Fach, Abschluss, PO-Version                                      | <u>Modulbeauftragte</u> |  |  |  |
|-------------------------------------------------------|----------------------------------------------|-----------------------------------------------------------------------------|-------------------------|--|--|--|
| • Einführung<br>Datenbanken                           | ٢                                            | Einführung, Informatik, Bachelor (zwei Fächer)<br>mit Optionalbereich, 2004 | Testdozent              |  |  |  |
| Weiter                                                |                                              |                                                                             |                         |  |  |  |
| oder erfassen Sie einen neuen Modulleistungsnachweis: |                                              |                                                                             |                         |  |  |  |
| Leistungsnachweis für ein Mo                          | Leistungsnachweis für ein Modul nacherfassen |                                                                             |                         |  |  |  |
| Zurück                                                |                                              | -                                                                           |                         |  |  |  |
|                                                       |                                              |                                                                             |                         |  |  |  |
|                                                       |                                              |                                                                             |                         |  |  |  |
|                                                       |                                              |                                                                             |                         |  |  |  |
|                                                       |                                              |                                                                             |                         |  |  |  |
|                                                       |                                              |                                                                             |                         |  |  |  |
|                                                       |                                              |                                                                             |                         |  |  |  |
|                                                       |                                              |                                                                             |                         |  |  |  |
|                                                       |                                              |                                                                             |                         |  |  |  |

### Schritt 1

### **Hinweise**

- a. Achten Sie bitt ob die Modulno der Berechnun Modulbeauftra stätigt werden
- b. Im Kopf der Tal sehen Sie die E nungsvorschrif das Modul hint wurde. Hier kör sehen, wie viel gen Sie erbrach müssen, um da abzuschließen

| Schritt 1<br>CampusOffice zeigt Ihnen<br>alle Veranstaltungsleis-<br>tungsnachweise, die Sie<br>für das Modul verwenden<br>dürfen. Wählen Sie die<br>Leistungsnachweise aus<br>und klicken Sie auf "Modul-<br>note berechnen".                                                                                                    | Modul: Einführung Datenbanken anerkennen<br>Bitte wählen Sie Ihre Leistungsnachweise aus, um dieses Modul anzuerkennen.<br>Die Berechnung muss vom Modulbeauftragten/Fachprüfungsverwalter bestätigt werden. (a)<br>Durchschnitt<br>Alle Leistungsnachweise/Blöcke<br>Nicht bestandene Leistungsnachweise fließen ein<br>Nicht benotete Leistungsnachweise fließen ein<br>Nicht benotete Leistungsnachweise driverwendet merden<br>Summe der Kreditpunkte der verwendet nu leistungsnachweise                                                                                                    |  |  |  |  |  |
|----------------------------------------------------------------------------------------------------|----------------------------------------------------------------------------------------------------|--|--|--|--|--|
| <ul> <li>Hinweise</li> <li>a. Achten Sie bitte darauf,<br/>ob die Modulnote nach<br/>der Berechnung vom<br/>Modulbeauftragten be-<br/>stätigt werden muss.</li> <li>b. Im Kopf der Tabelle<br/>sehen Sie die Berech-<br/>nungsvorschrift, die für<br/>das Modul hinterlegt<br/>wurde. Hier können Sie<br/>sehen, wie viele Leistun-<br/>gen Sie erbracht haben<br/>müssen, um das Modul<br/>abzuschließen.</li> </ul> | <ul> <li>WS 12/13, Veranstaltung Vorlesung 1, Hausarbeit         <ul> <li>Note: 1.7 - anrechenbare Kreditpunkte: 3 - Veranstaltung: Vorlesung 1 - Leistungsart: Hausarbeit - Semester: SS 12/13 - Kreditpunkte: 3</li> <li>Leistungsnachweis nicht verwenden</li> </ul> </li> <li>SS 2012, Veranstaltung Seminar 2, Klausur         <ul> <li>Note: 1.0 - anrechenbare Kreditpunkte: 3 - Veranstaltung: Seminar 2 - Leistungsart: Klausur - Semester: SS 2012 - Kreditpunkte: 3</li> <li>Leistungsnachweis nicht verwenden</li> </ul> </li> <li>Modulnote berechnen         <ul> <li>Modulnote berechnen</li> <li>Zurück zum Modulabschluss</li> </ul> </li></ul>                                                                                                    |  |  |  |  |  |
| <ul> <li>Schritt 2</li> <li>1. CampusOffice zeigt<br/>Ihnen das Ergebnis der<br/>Berechnung sowie die er-<br/>rechneten Kreditpunkte<br/>für das Modul an.</li> <li>2. Klicken Sie auf den<br/>Button "Berechnung<br/>bestätigen", um die<br/>Modulnotenberechnung<br/>abzuschließen.</li> </ul>                                                                                                    | Modul: Einführung Datenbanken anerkennen         Berechnung muss vom Modulbeauftragten/Fachprüfungsverwalter bestätigt werden.         Für das Modul wurde folgendes Ergebnis berechnet: 1.3 (6 Kreditpunkte)         Durchschnitt         Alle Leistungsnachweise/Blöcke         Nicht bestandene Leistungsnachweise fließen ein         Nicht bestandene Leistungsnachweise fließen ein         Nicht bestandene Leistungsnachweise können nicht verwendet werden         Summe der Kreditpunkte der verwendeten Leistungsnachweise         WS 12/13, Veranstaltung Vorlesung 1, Hausarbeit         Verwendet: Veranstaltung <u>Vorlesung 1</u> - Leistungsart: Hausarbeit - Semester: WS 12/13 - Note: 1.7 - anrechenbare Kreditpunkte: 3         SS 2012, Veranstaltung <u>Seminar 2</u> , Klausur         Verwendet: Veranstaltung: <u>Seminar 2</u> - Note: 1.0 - anrechenbare Kreditpunkte: 3 - Leistungsart: Klausur - Semester: SS 2012 - Kreditpunkte: 3 |  |  |  |  |  |

### Schritt 3

Sie erhalten eine Bestätigung vom System, dass die Modulnotenberechnung anerkannt wurde. Klicken Sie auf Zurück zur Modulliste.

Bitte beachten Sie die Hinweise auf der nächsten Seite.

### Modul: Einführung Datenbanken anerkennen

Abbrechen

Modul erfolgreich anerkannt. Zurück zur Modulliste

Berechnung bestätigen 2

Zurück zum Modulabschluss

### Hinweise

Der Modulleistungsnachweis muss jetzt nur noch einem Modul-Typ zugeordnet werden.

- Hat Ihr Modulbeauftragter das Modul so konfiguriert, dass die Modulnote von ihm bestätigt werden muss, kann das Modul erst nach der Bestätigung durch den Modulbeauftragten einem Modul-Typ zugeordnet werden.
- Bis ein Modul seinem Modul-Typ zugeordnet wurde, finden Sie das Modul in Ihrer Leistungsübersicht in der Rubrik "Modulspezifische Leistungsnachweise - keinem Studiengang zugeordnet". Wie Sie Module Modul-Typen zuordnen, erklären wir in unserem ShortGuide "Module einem Modul-Typ zuordnen".
- Hat das Fach eine automatische Zuordnung aktiviert, wurde Ihr Modulleistungsnachweis nach der erfolgreichen Modulnotenberechnung (und ggf. Bestätigung durch den Modulbeauftragten) automatisch einem Modul-Typ zugeordnet. In diesem Fall finden Sie Ihren Modulleistungsnachweis in Ihrer Notenübersicht in der Rubrik "Leistungsnachweise - dem Studiengang zugeordnet".

### MODUL NACHERFASSEN

| Schritt 1<br>Suchen Sie entweder im<br>System nach Ihrem Modul<br>oder klicken Sie auf den<br>Link <u>Neuen Leistungs-</u><br>nachweis für Modul mit<br>freier Titeleingabe<br>erfassen.                                            | Sie können einen Leistungsnachweis mit Hilfe einer Vorlage oder frei eingeben. Wenn Sie eine Vorlage wünschen, können Sie<br>nach vorhandenen Modultiteln suchen.<br>Auswahl Vorlage:<br>Titel:Suchen<br>Eingabe ohne Vorlage:<br>Neuen Leistungsnachweis für Modul mit freier Titeleingabe erfassen<br>Zurück |                                                                                                    |  |  |  |  |  |
|----------------------------------------------------------------------------------------------------|----------------------------------------------------------------------------------------------------|----------------------------------------------------------------------------------------------------|--|--|--|--|--|
| Schritt 2                                                                                                    |                                                                                                    |                                                                                                    |  |  |  |  |  |
| Geben Sie alle relevanten                                                                                                    |                                                                                                    | Madul 1                                                                                                    |  |  |  |  |  |
| Daten des Moduls in die                                                                                                    | Modultitel anglisch                                                                                                    |                                                                                                    |  |  |  |  |  |
| ein. Klicken Sie anschlie-                                                                                                    | Modulbeauftracte/Prüfer                                                                                                    | Drüfer 1                                                                                                    |  |  |  |  |  |
| ßend auf den Button                                                                                                    | Leistungsart*:                                                                                                    |                                                                                                    |  |  |  |  |  |
| "Speichern".                                                                                                    |                                                                                                    |                                                                                                    |  |  |  |  |  |
|                                                                                                    |                                                                                                    |                                                                                                    |  |  |  |  |  |
|                                                                                                    | Rostandon*:                                                                                                    |                                                                                                    |  |  |  |  |  |
|                                                                                                    |                                                                                                    |                                                                                                    |  |  |  |  |  |
|                                                                                                    |                                                                                                    | 0                                                                                                    |  |  |  |  |  |
|                                                                                                    | Anerkennungsdatum* **:<br>(TT.MM.JJJJ)                                                                                                    | 20.02.2013                                                                                                    |  |  |  |  |  |
|                                                                                                    | ggf. Thema der Prüfung:<br>(intern; erscheint NICHT auf dem<br>Transcript of Records)                                                                                                    |                                                                                                    |  |  |  |  |  |
|                                                                                                    | Herkunft Leistungsnachweis:<br>(wenn anerkannt; erscheint auf dem<br>Transcript of Records)                                                                                                    |                                                                                                    |  |  |  |  |  |
|                                                                                                    | Anerkennungsgrund:<br>(intern; erscheint NICHT auf dem<br>Transcript of Records)                                                                                                    |                                                                                                    |  |  |  |  |  |
|                                                                                                    | *Pflichtfeld                                                                                                    |                                                                                                    |  |  |  |  |  |
|                                                                                                    | Sie müssen zu diesem Zeitpunkt an der RUB immatrikuliert sein und zwar mit der korrekten Kombination aus Abschluss, Fach<br>und PO-Version.<br>Speichern Abbrechen                                                                                                    |                                                                                                    |  |  |  |  |  |
|                                                                                                    |                                                                                                    |                                                                                                    |  |  |  |  |  |
| <b>Am Ziel</b><br>Im nächsten Schritt können S                                                                                                    | Sie Ihrem nacherfassten Modulleistu                                                                                                    | ngsnachweis Veranstaltungsleistungsnachweise zuordnen.                                                                             |  |  |  |  |  |
| Hinweis<br>Bitte denken Sie daran, dass<br>stätigt wurden. Erkundigen S<br>zuständig ist.                                                                                                    | nacherfasste Leistungsnachweise er<br>ie sich bei Ihrem Studienfachberater,                                                                                                    | st gültig werden, wenn sie mit Ihren Scheinen verglichen und be-<br>wer für die Bestätigung Ihrer nacherfassten Leistungsnachweise |  |  |  |  |  |
| Für weitere Informationen und Anleitungen zu CampusOffice beachten Sie bitte unsere Benutzerhilfen, die Ihnen auf unseren Hilfe-<br>seiten für Studierende unter <del>→ www.rub.de/ecampus/campusoffice</del> zur Verfügung stehen. |                                                                                                    |                                                                                                    |  |  |  |  |  |

Ihr eCampus-Team